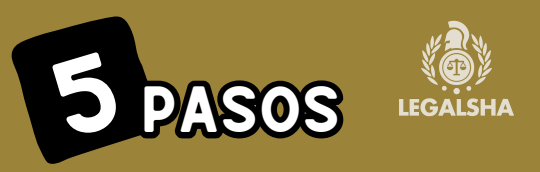

## PARA OBTENER TU BORRADOR RENTA CON CERTIFICADO DIGITAL

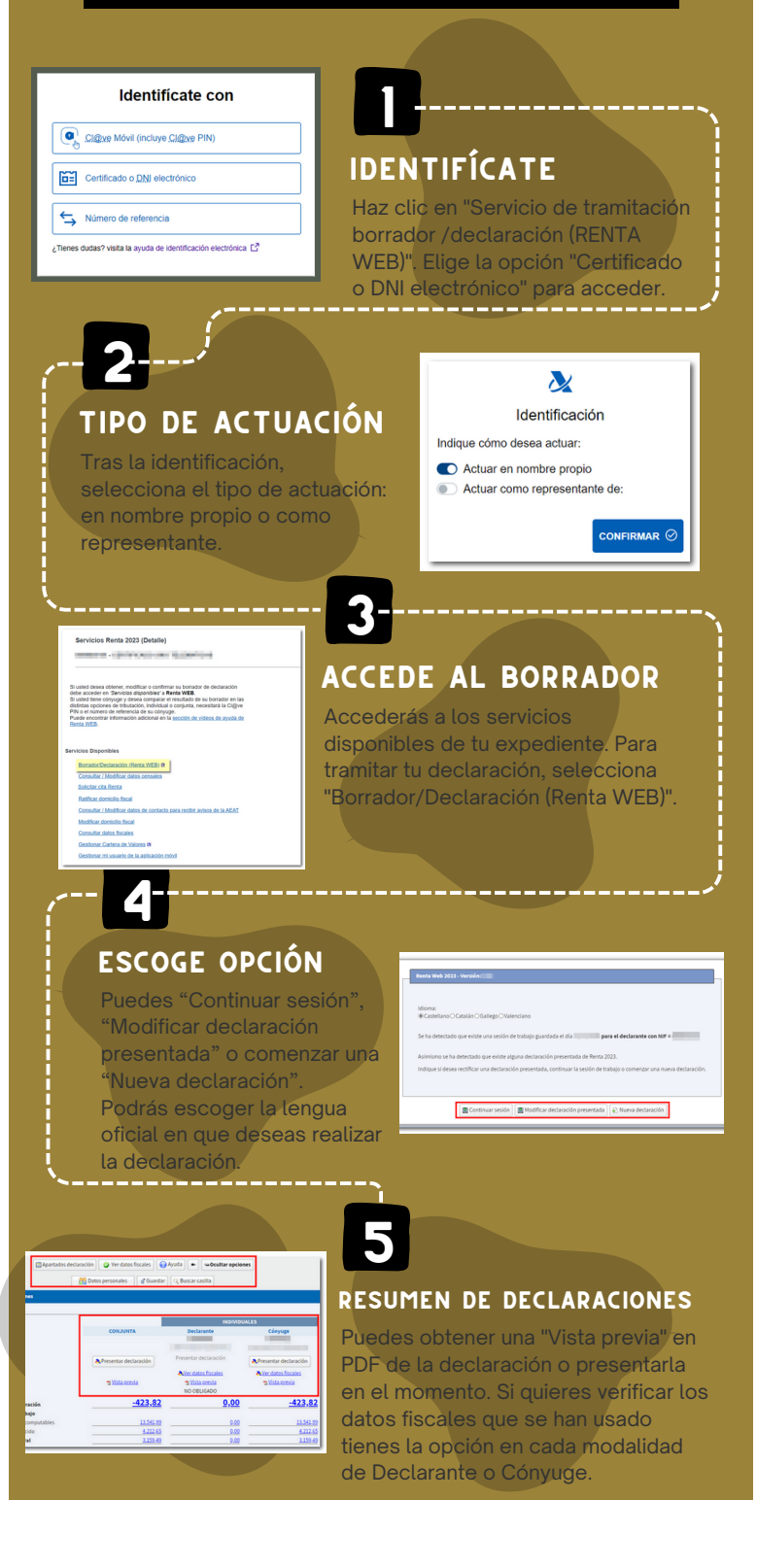